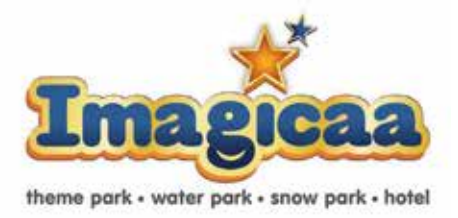

### **NOTICE**

**Notice** is hereby given that the Thirteenth Annual General Meeting of the Members of **Imagicaaworld Entertainment Limited** will be held on Thursday, 15<sup>th</sup> day of September, 2022 at 11:00 a.m. through Video-Conferencing/ Other audio-visual means facility to transact following business:

#### **Ordinary Business:**

- 1. To receive, consider and adopt:
  - a) the audited Standalone financial statements of the Company for the financial year ended March 31, 2022, the reports of the Board of Directors and Auditors' thereon; and
  - b) the audited Consolidated financial statements of the Company for the financial year ended March 31, 2022, the report of the Auditors' thereon.

### **Special Business:**

- 2. To regularise the appointment of Additional Directors
  - a. Appointment of Mr. Rajesh Malpani (DIN:01596468) as the Director of the Company

To consider and if thought fit to pass with or without modification, the following resolution as an Ordinary Resolution.

**"RESOLVED THAT** pursuant to Section 152, 161 and other applicable provisions, if any, of the Companies Act, 2013 and the Rules made thereunder (including any statutory modification(s) or re-enactment(s) thereof for the time being in force) and the applicable Regulations of the Securities and Exchange Board of India (Listing Obligations and Disclosure Requirements) Regulations, 2015, as may be in force from time to time the Board hereby recommends to regularise the appointment of Mr. Rajesh Malpani (DIN:01596468) as the Director of the Company."

### b. Appointment of Mr. Jai Malpani (DIN: 08180943) as the Director of the Company

To consider and if thought fit to pass with or without modification, the following resolution as an Ordinary Resolution. **"RESOLVED THAT** pursuant to Section 152, 161 and other applicable provisions, if any, of the Companies Act, 2013 and the Rules made thereunder (including any statutory modification(s) or re-enactment(s) thereof for the time being in force) and the applicable Regulations of the Securities and Exchange Board of India (Listing Obligations and Disclosure Requirements) Regulations, 2015, as may be in force from time to time the Board hereby recommends to regularize the appointment of Mr. Jai Malpani (DIN: 08180943) as the Director of the Company."

### c. Appointment of Mr. Manish Malpani (DIN: 00039560) as the Director of the Company

To consider and if thought fit to pass with or without modification, the following resolution as an Ordinary Resolution.

**"RESOLVED THAT** pursuant to Section 152, 161 and other applicable provisions, if any, of the Companies Act, 2013 and the Rules made thereunder (including any statutory modification(s) or re-enactment(s) thereof for the time being in force) and the applicable Regulations of the Securities and Exchange Board of India (Listing Obligations and Disclosure Requirements) Regulations, 2015, as may be in force from time to time the Board hereby recommends to regularize the appointment of Mr. Manish Malpani (DIN: 00039560) as the Director of the Company."

### 3. To consider and appoint Mr. Rajesh Malpani (DIN:01596468) as the Chairman of the Company

To consider and if thought fit to pass with or without modification, the following resolution as a Ordinary Resolution.

**"RESOLVED FURTHER THAT** Mr. Rajesh Malpani (DIN: **01596468**), a director of the Company be and is hereby proposed to be appointed as the Chairman of the Company.

**RESOLVED FURTHER THAT** the following officers of the Company viz.

- a. Chief Executive Officer;
- b. Company Secretary and
- c. Chief Financial Officer;

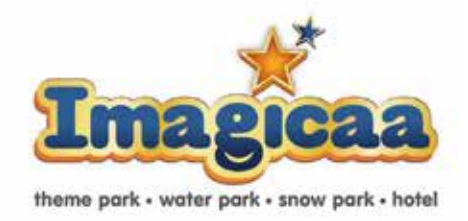

be and are hereby severally authorized to:-

- sign, execute, modify, alter, file and/or furnish and/or submit any statutory forms (in physical or digital form) and such other documents, to/with such authorities and/or person(s) as may be deemed necessary to give effect to the above resolution, from time to time;
- certify the resolution and provide copy(ies) of the same, as may be deemed necessary from time to time; and
- generally, do all such acts, deeds and things as may be necessary to give effect to the aforesaid resolution and for all matters connected therewith and/or incidental thereto."

### 4. To consider and appoint Mr. Jai Malpani (DIN: 08180943) as the Managing Director of the Company

To consider and if thought fit to pass with or without modification, the following resolution as a Ordinary Resolution.

**"RESOLVED THAT** pursuant to the provisions of sections 196, 197, 203 and any other applicable provisions of the Companies Act, 2013 read with Rule 3 of the Companies (Appointment and Remuneration of Managerial Personnel) Rules, 2014 (including any statutory modification or re-enactment thereof), and on the recommendation of Nomination & Remuneration Committee, the Board hereby recommends for the appointment of Mr. Jai Malpani (DIN: 08180943) as the Managing Director of the company for a term of five years commencing from 22<sup>nd</sup> July, 2022 till 21<sup>st</sup> July, 2027 Mr. Jai Malpani be and is hereby appointed as the Managing Director of the Company with no remuneration and other terms as per the terms and conditions mutually agreed upon between the Company and Mr. Jai Malpani.

**RESOLVED FURTHER THAT** Mr. Jai Malpani shall have the right to manage day-to-day affairs of the Company subject to the superintendence, guidance, control and direction of the Board of Directors of the Company and shall have the right to exercise such powers of Management of the Company, from time to time, as may be delegated to him by the Board of Directors.

**RESOLVED FURTHER THAT** the following officers of the Company viz.

- a. Chief Executive Officer;
- b. Company Secretary and
- c. Chief Financial Officer;

be and are hereby severally authorized to:-

- sign, execute, modify, alter, file and/or furnish and/or submit any statutory forms (in physical or digital form) and such other documents, to/with such authorities and/or person(s) as may be deemed necessary to give effect to the above resolution, from time to time;
- certify the resolution and provide copy(ies) of the same, as may be deemed necessary from time to time; and
- generally, do all such acts, deeds and things as may be necessary to give effect to the aforesaid resolution and for all matters connected therewith and/or incidental thereto."

### 5. To propose change in designation of Mr. Manish Malpani (DIN: 00039560) from Executive Director to Nonexecutive Director

To consider and if thought fit to pass with or without modification, the following resolution as a Ordinary Resolution.

"**RESOLVED FURTHER THAT** Mr. Manish Malpani (DIN:00039560) who was appointed as Additional Executive Director of the Company, pursuant to the provisions of Section 161 (1) of the Companies Act, 2013, be and is hereby recommended to be appointed as a Non-Executive Director of the Company's.

**RESOLVED FURTHER THAT** the designation of Mr. Manish Malpani will change from Executive Director to Non-Executive Director of the Company."

6. To re-appointment Ms. Anita Pawar(DIN:08563043) as an Independent Director for a Second Term

To consider and if thought fit to pass with or without modification, the following resolution as a Special Resolution.

"RESOLVED FURTHER THAT pursuant to the provisions of

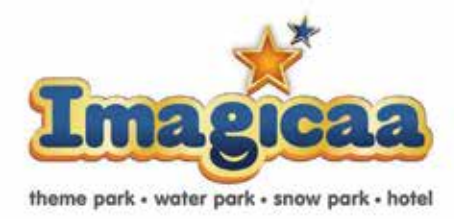

Sections 149, 150, 152 and other applicable provisions, if any, of the Act and the Companies (Appointment and Qualifications of Directors) Rules, 2014, read with Schedule IV to the Act, as amended from time to time, the reappointment of Ms. Anita Pawar (DIN: 08563043) as an Independent Director, who meets the criteria for independence as provided in Section 149(6) of the Act and Regulation 16(1)(b) of SEBI (Listing Obligations and Disclosure Requirements) Regulations, 2015 and who has submitted a declaration to that effect, and who is eligible for re-appointment as an Independent Director of the Company, not liable to retire by rotation, for a further term of five years commencing from September 15, 2022 to September 14, 2027, be and is hereby recommended by the Board.

**RESOLVED FURTHER THAT** the following officers of the Company viz.

- a. Chief Executive Officer;
- b. Company Secretary and
- c. Chief Financial Officer;

be and are hereby severally authorized to:-

sign, execute, modify, alter, file and/or furnish and/or submit any statutory forms (in physical or digital form) and such other documents, to/with such authorities and/or person(s) as may be deemed necessary to give effect to the above resolution, from time to time;

certify the resolution and provide copy(ies) of the same, as may be deemed necessary from time to time; and

generally, do all such acts, deeds and things as may be necessary to give effect to the aforesaid resolution and for all matters connected therewith and/or incidental thereto."

7. Re-Classification from "Promoter and Promoter Group" category to "Public" category in accordance with Regulation 31A of the Listing Regulations and the Resolution Plan.

To consider and if thought fit to pass with or without modification, the following resolution as a Ordinary Resolution.

**"RESOLVED THAT** pursuant to the provisions of Regulation 31A of the SEBI (Listing Obligations and Disclosure Requirements) Regulations, 2015 ("Listing Regulations")

including any statutory modification(s) or re-enactment thereof and other applicable provisions, and subject to necessary approvals from the Stock Exchanges and other appropriate statutory authorities, as may be necessary, the consent of the Shareholders of the Company be and is hereby accorded for reclassification of the following persons (hereinafter individually and jointly referred to as 'outgoing promoters') from the "Promoter and Promoter Group" category to "Public" category:

| Sr.<br>No. | Name of the Outgoing<br>Promoter | Category | No. of<br>Shares<br>held | % of<br>Holding |
|------------|----------------------------------|----------|--------------------------|-----------------|
| 1          | Mr. Manmohan Shetty              | Promoter | -2,73,70,127             | 30.67           |
| 2          | Thrrill Park Limited             | Promoter |                          |                 |

**RESOLVED FURTHER** THAT that on approval of the Stock Exchange(s), the Company shall effect such reclassification in the Statement of Shareholding pattern from immediate succeeding quarter under Regulation 31 of the Listing Regulations.

**RESOLVED FURTHER THAT** the Board be & is hereby authorised to do all such acts, deeds, matters & things as they may, in their absolute discretion, deem necessary, proper or desirable to give effect to this resolution including but not limited to making Intimation / filings to stock exchange(s) i.e. BSE Limited & the National Stock Exchange of India Limited and seeking their approval and to execute all other documents required to be filed in the above connection and to settle all such questions, difficulties or doubts whatsoever which may arise and amend such details and to represent before such authorities as may be required and to take all such steps and decisions in this regard to give full effect to the aforesaid resolution."

#### By Order of the Board of Directors

Swapnil Chari ACS:58292 Jt. Company Secretary and Compliance Officer Date : 22<sup>nd</sup> July 2022 Place: Mumbai

Registered Office:

30/31, Sangdewadi, Khopoli-Pali Road, Taluka Khalapur, District Raigad 410 203

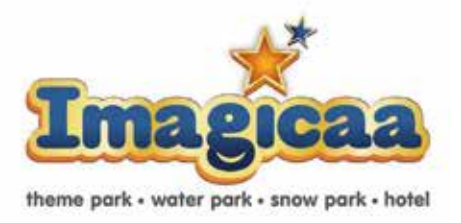

#### Notes:

- The Agenda item pertaining to Directors liable to retire by rotation has not be taken up for the approval of the Shareholders, as there are no Directors liable to retire by rotation at this Annual General Meeting. Generally, Mr. Manmohan Shetty, (DIN: 00013961) is liable to retire by rotation at each Annual General meeting. As he has resigned w.e.f 24<sup>th</sup> June 2022, there are no Directors who have held the longest duration in the Company to retire by rotation in accordance with the provisions of Section 152 of the Companies Act, 2013.
- The explanatory Statement setting out material facts concerning the businesses under Item Nos. 2 to 7 of the accompanying Notice, is annexed hereto, pursuant to Section 102 of the Companies Act, 2013, Secretarial Standards – 2 on General Meetings and Regulation 36 of the Securities and Exchange Board of India (Listing Obligations and Disclosure Requirements) Regulations, 2015.
- 3. The details of the Directors seeking re-appointment/ appointment under item no. 2,3, 4,5 and 6 of the accompanying Notice, as required under Regulation 36(3) of the SEBI (Listing Obligations and Disclosure Requirements) Regulations, 2015, are provided in the Corporate Governance Report forming part of the Annual Report
- 4. General instructions for accessing and participating in the 13<sup>th</sup> AGM through VC/OAVM Facility and voting through electronic means including remote e-Voting
  - a. In accordance with, the General Circular No. 20/2020 dated May 05, 2020 and General Circular No. 2/2021 dated January 13, 2021 issued by MCA, and Circular No. SEBI/HO/CFD/CMD1/CIR/P/2020/79 dated May 12, 2020 and Circular No. SEBI/HO/CFD/CMD2/ CIR/ P/2021/11 dated January 15, 2021 issued by SEBI, owing to the difficulties involved in dispatching of physical copies of the financial statements (including Report of Board of Directors, Auditor's report or other documents required to be attached therewith), such statements including the Notice of AGM are being sent in electronic mode to Members whose e-mail address is registered with the Company or the Depository Participant(s).

- b. Pursuant to the provisions of Section 108 of the Act read with Rule 20 of the Companies (Management and Administration) Rules, 2014 (as amended), Secretarial Standard on General Meetings (SS-2) issued by the Institute of Company Secretaries of india ("ICSI") and Regulation 44 of Listing Regulations read with MCA Circulars and SEBI Circular, the Company is providing remote e-Voting facility to its Members in respect of the business to be transacted at the 13<sup>th</sup> AGM and facility for those Members participating in the 13<sup>th</sup> AGM to cast vote through e-Voting system during the 13<sup>th</sup> AGM. Link Intime India Private Limited ("LIIPL") will be providing facility for e-voting through remote e-voting, for participation in 13<sup>th</sup> AGM through VC/ OAVM facility and e-voting during the 13<sup>th</sup> AGM.
- c. Pursuant to the provisions of the Companies Act, 2013, a Member entitled to attend and vote at the Annual General Meeting is entitled to appoint a proxy to attend and vote on his/her behalf and the proxy need not be a Member of the Company. Since this AGM is being held pursuant to the MCA Circulars through VC/ OAVM, physical attendance of Members has been dispensed with. Accordingly, the facility for appointment of proxies by the Members will not be available for the Annual General Meeting and hence the Proxy Form and Attendance Slip are not annexed to the Notice.
- d. Institutional/Corporate Shareholders Institutional shareholders (i.e. other than Individuals, HUF, NRI etc.) and Custodian are required to log on to e-Voting system of LIIPL: <u>https://instavote.linkintime.co.in</u> and register themselves as 'Custodian/ Mutual Fund/ Corporate Body'. They are also required to send a scanned certified true copy of the board resolution/ authority letter/ power of attorney etc. together with attested specimen signature of the duly authorised representative(s) in PDF format in the 'Custodian/ Mutual Fund/ Corporate Body' login for the Scrutinizer to verify the same.
- e. The Notice of the Annual General Meeting along with the Annual Report for the financial year 2021-22 is being sent only by electronic mode to those Members whose email addresses are registered with the Company/Depositories in accordance with the aforesaid MCA Circulars and circular issued by SEBI dated May 12, 2020. Members may note that the

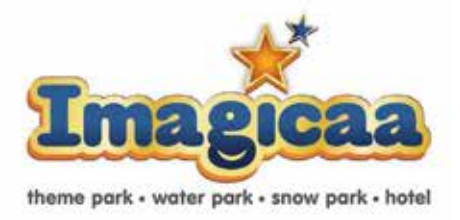

Notice of Annual General Meeting and Annual Report for the financial year 2021-22 will also be available on the Company's website <u>www.imagicaaworld.com.;</u> websites of the Stock Exchanges i.e. Bombay Stock Exchang Limited and National Stocks Exchange of India Ltd. at <u>www.bseindia.com</u> and <u>www.nseindia.com</u> respectively. Members can attend and participate in the Annual General Meeting through VC/OAVM facility only.

- f. Members attending the meeting through VC/OAVM shall be counted for the purposes of reckoning the quorum under Section 103 of the Companies Act, 2013.
- g. Since the AGM will be held through VC/OAVM Facility, the Route Map is not annexed in this Notice.
- 5. Instructions for Members for Remote e-Voting are as under:

### EVENT NUMBER:-220304

- a. The remote e-Voting period will commence on Monday, September 12, 2022 (9:00 am IST) and end on Wednesday, September 14, 2022 (5:00 pm IST). During this period, Members of the Company, holding shares either in physical form or in dematerialized form, as on the cut-off date of Friday, September 09, 2022 may cast their vote by remote e-Voting. The remote e-Voting module shall be disabled by LIIPL for voting thereafter. Once the vote on a resolution is cast by the Member, the Member shall not be allowed to change it subsequently.
- A person who is not a Member as on the cut-off date should treat this Notice of 13<sup>th</sup> AGM for information purpose only.
- c. The details of the process and manner for remote e-Voting are explained herein below:

Remote e-Voting Instructions for shareholders post change in the Login mechanism for Individual shareholders holding securities in demat mode, pursuant to SEBI circular dated December 9, 2020: Pursuant to SEBI circular dated December 9, 2020 on e-Voting facility provided by Listed Companies, Individual shareholders holding securities in demat mode can vote through their demat account maintained with Depositories and Depository Participants only post 9<sup>th</sup> June, 2021.

Shareholders are advised to update their mobile number and email Id in their demat accounts to access e-Voting facility.

Login method for Individual shareholders holding securities in demat mode/ physical mode is given below:

### **Type of shareholders - Login Method**

### Individual Shareholders holding securities in demat mode with NSDL

- If you are already registered for NSDL IDeAS facility, please visit the e-Services website of NSDL. Open web browser by typing the following URL: <u>https://eservices.nsdl.com</u> either on a Personal Computer or on a mobile. Once the home page of e-Services is launched, click on the "Beneficial Owner" icon under "Login" which is available under 'IDeAS' section. A new screen will open. You will have to enter your User ID and Password.
- After successful authentication, you will be able to see e-Voting services. Click on "Access to e-Voting" under e-Voting services and you will be able to see e-Voting page. Click on company name or e-Voting service provider name and you will be re-directed to e-Voting service provider website for casting your vote during the remote e-Voting period or joining virtual meeting & voting during the meeting.
- If the user is not registered for IDeAS e-Services, option to register is available at <u>https://eservices.nsdl.com</u>.
   Select "Register Online for IDeAS "Portal or click at <u>https://eservices.nsdl.com/SecureWeb/IdeasDirectReg.jsp</u>
- Visit the e-Voting website of NSDL. Open web browser by typing the following URL: <u>https://</u><u>www.evoting.nsdl.com/</u> either on a Personal Computer or on a mobile. Once the home page of e-Voting system is launched, click on the icon "Login" which is available under 'Shareholder/Member' section. A new screen will open. You will have to enter your User ID (i.e. your sixteen digit demat account number held with NSDL), Password/

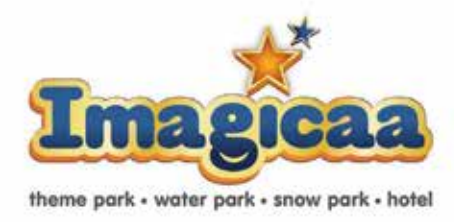

OTP and a Verification Code as shown on the screen. After successful authentication, you will be redirected to NSDL Depository site wherein you can see e-Voting page. Click on company name or e-Voting service provider name and you will be redirected to e-Voting service provider website for casting your vote during the remote e-Voting period or joining virtual meeting & voting during the meeting.

## Individual Shareholders holding securities in demat mode with CDSL

- Existing user of CDSL who have opted for Easi / Easiest, they can login through their user id and password. Option will be made available to reach e-Voting page without any further authentication. The URL for users to login to Easi / Easiest are <u>https://web.cdslindia.com/</u><u>myeasi/home/login</u> or <u>www.cdslindia.com</u> and click on New System Myeasi.
- After successful login of Easi / Easiest the user will be also able to see the E Voting Menu. The Menu will have links of e-Voting service provider i.e. NSDL, KARVY, LINK NTIME, CDSL. Click on e-Voting service provider name to cast your vote.
- If the user is not registered for Easi/Easiest, option to register is available at <u>https://web.cdslindia.com/myeasi./</u> <u>Registration/EasiRegistration</u>
- Alternatively, the user can directly access e-Voting page by providing demat Account Number and PAN No. from a link in <u>www.cdslindia.com</u> home page. The system will authenticate the user by sending OTP on registered Mobile & Email as recorded in the demat Account. After successful authentication, user will be provided links for the respective ESP where the E Voting is in progress.

### Individual Shareholders (holding securities in demat mode) & login through their depository participants

- You can also login using the login credentials of your demat account through your Depository Participant registered with NSDL/ CDSL for e-Voting facility.
- Once login, you will be able to see e-Voting option. Once you click on e-Voting option, you will be redirected to NSDL/CDSL Depository site after successful authentication,

wherein you can see e-Voting feature. Click on company name or e-Voting service provider name and you will be redirected to e-Voting service provider website for casting your vote during the remote e-Voting period or joining virtual meeting & voting during the meeting.

### Individual Shareholders holding securities in Physical mode & evoting service Provider is LINKINTIME.

- 1. Open the internet browser and launch the URL: <u>https://</u> instavote.linkintime.co.in
- Click on "Sign Up" under
  'SHARE HOLDER' tab and register with your following details: -
  - A. User ID: Shareholders/ members holding shares in physical form shall provide Event No + Folio Number registered with the Company.
  - **B. PAN:** Enter your 10-digit Permanent Account Number (PAN) (Members who have not updated their PAN with the Depository Participant (DP)/ Company shall use the sequence number provided to you, if applicable.
  - C. DOB/DOI: Enter the Date of Birth (DOB) / Date of Incorporation (DOI) (As recorded with your DP / Company - in DD/MM/YYYY format)
  - D. Bank Account Number: Enter your Bank Account Number (last four digits), as recorded with your DP/ Company.
    - Shareholders/ members holding shares in physical form but have not recorded 'C' and 'D', shall provide their Folio number in 'D' above
    - \* Set the password of your choice (The password should contain minimum 8 characters, at least one special Character (@!#\$&\*), at least one numeral, at least one alphabet and at least one capital letter).
    - Click "confirm" (Your password is now generated).
- 2. Click on 'Login' under 'SHARE HOLDER' tab.

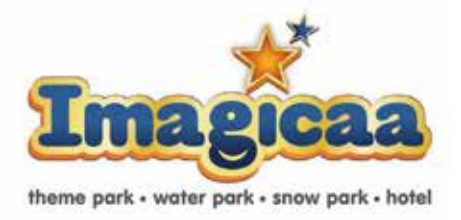

- 3. Enter your User ID, Password and Image Verification (CAPTCHA) Code and click on **'Submit'**.
- 4. After successful login, you will be able to see the notification for e-voting. Select **'View'** icon.
- 5. E-voting page will appear.
- Refer the Resolution description and cast your vote by selecting your desired option 'Favour / Against' (If you wish to view the entire Resolution details, click on the 'View Resolution' file link).
- After selecting the desired option i.e. Favour / Against, click on 'Submit'. A confirmation box will be displayed. If you wish to confirm your vote, click on 'Yes', else to change your vote, click on 'No' and accordingly modify your vote.

### Institutional shareholders:

Institutional shareholders (i.e. other than Individuals, HUF, NRI etc.) and Custodians are required to log on the e-voting system of LIIPL at <u>https://instavote.linkintime.co.in</u> and register themselves as 'Custodian / Mutual Fund / Corporate Body'. They are also required to upload a scanned certified true copy of the board resolution /authority letter/power of attorney etc. together with attested specimen signature of the duly authorised representative(s) in PDF format in the 'Custodian / Mutual Fund / Corporate Body' login for the Scrutinizer to verify the same.

Individual Shareholders holding securities in Physical mode & evoting service Provider is LINKINTIME, have forgotten the password:

- Click on 'Login' under 'SHARE HOLDER' tab and further Click 'forgot password?'
- Enter **User ID**, select **Mode** and Enter Image Verification (CAPTCHA) Code and Click on **'Submit'**.
- In case shareholders/ members is having valid email address, Password will be sent to his / her registered email address.
- Shareholders/ members can set the password of his/her choice by providing the information about the particulars of the Security Question and Answer, PAN, DOB/DOI, Bank

Account Number (last four digits) etc. as mentioned above.

• The password should contain minimum 8 characters, at least one special character (@!#\$&\*), at least one numeral, at least one alphabet and at least one capital letter.

### Individual Shareholders holding securities in demat mode with NSDL/ CDSL have forgotten the password:

- Shareholders/ members who are unable to retrieve User ID/ Password are advised to use Forget User ID and Forget Password option available at abovementioned depository/ depository participants website.
- It is strongly recommended not to share your password with any other person and take utmost care to keep your password confidential.
- For shareholders/ members holding shares in physical form, the details can be used only for voting on the resolutions contained in this Notice.
- During the voting period, shareholders/members can login any number of time till they have voted on the resolution(s) for a particular "Event".

### Helpdesk for Individual Shareholders holding securities in demat mode:

In case shareholders/ members holding securities in demat mode have any technical issues related to login through Depository i.e. NSDL/ CDSL, they may contact the respective helpdesk given below:

| Login type                                                                  | Helpdesk details                                                                                                    |  |  |
|-----------------------------------------------------------------------------|----------------------------------------------------------------------------------------------------|--|--|
| Individual<br>Shareholders holding<br>securities in demat<br>mode with NSDL | Members facing any technical issue<br>in login can contact NSDL helpdesk<br>by sending a request at<br>evoting@nsdl.co.in or call at toll free<br>no.: 1800 1020 990 and<br>1800 22 44 30   |  |  |
| Individual<br>Shareholders holding<br>securities in demat<br>mode with CDSL | Members facing any technical issue<br>in login can contact CDSL helpdesk<br>by sending a request at<br>helpdesk.evoting@cdslindia.com or<br>contact at 022- 23058738 or 22-<br>23058542-43. |  |  |

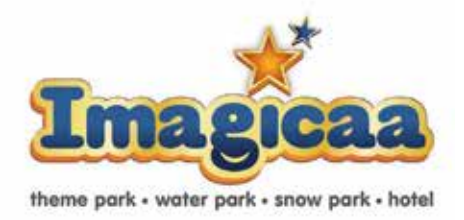

# Helpdesk for Individual Shareholders holding securities in physical mode/ Institutional shareholders & evoting service Provider is LINKINTIME.

In case shareholders/ members holding securities in physical mode/ Institutional shareholders have any queries regarding e-voting, they may refer the **Frequently Asked Questions** ('FAQs') and InstaVote e-Voting manual available at <u>https://instavote.linkintime.co.in</u>, under Help section or send an email to <u>enotices@linkintime.co.in</u> or contact on: - Tel: 022 –4918 6000.

### 6. Instructions for members for participating in the 13<sup>th</sup> AGM through VC/OAVM are as under:

- i. Members are entitled to attend the 13<sup>th</sup> Annual General Meeting through VC/OAVM provided by Link Intime by following the below mentioned process. Facility for joining the Annual General Meeting through VC/OAVM shall open 15 minutes before the time scheduled for the Annual General Meeting and will be available to the Members on first come first serve basis.
- ii. Members are requested to participate on first come first serve basis as participation through VC/OAVM is limited and will be closed on expiry of 15 (fifteen) minutes from the scheduled time of the Annual General Meeting. Members with >2% shareholding, Promoters, Institutional Investors, Directors, KMPs, Chair Persons of Audit Committee, Nomination and Remuneration Committee, Stakeholders Relationship Committee and Auditors etc. may be allowed to the meeting without restrictions of first-come-first serve basis. Members can log in and join 15 (fifteen) minutes prior to the schedule time of the meeting and window for joining shall be kept open till the expiry of 15 (fifteen) minutes after the schedule time. Participation is allowed for atleast 1000 members.
- iii. Members will be provided with InstaMeet facility wherein Members shall register their details and attend the Annual General Meeting as under:

### <u>Process and manner for attending the Annual General</u> <u>Meeting through InstaMeet:</u>

1. Open the internet browser and launch the URL: <u>https://</u> instameet.linkintime.co.in

- Select the "Company" and 'Event Date' and register with your following details: -
- A. Demat Account No. or Folio No: Enter your 16 digit Demat Account No. or Folio No
  - Shareholders/ members holding shares in CDSL demat account shall provide 16 Digit Beneficiary ID
  - Shareholders/ members holding shares in NSDL demat account shall provide 8 Character DP ID followed by 8 Digit Client ID
  - Shareholders/ members holding shares in physical form shall provide Folio Number registered with the Company
- **B. PAN:** Enter your 10-digit Permanent Account Number (PAN) (Members who have not updated their PAN with the Depository Participant (DP)/

Company shall use the sequence number provided to you, if applicable.

- C. Mobile No.: Enter your mobile number.
- **D. Email ID:** Enter your email id, as recorded with your DP/ Company.
- Click "Go to Meeting" (You are now registered for InstaMeet and your attendance is marked for the meeting).

Please refer the instructions (annexure) for the software requirements and kindly ensure to install the same on the device which would be used to attend the meeting. Please read the instructions carefully and participate in the meeting. You may also call upon the InstaMeet Support Desk for any support on the dedicated number provided to you in the instruction/ InstaMEET website.

- 4. Members are encouraged to join the Meeting through Tablets/ Laptops connected through broadband for better experience.
- Members are required to use Internet with a good speed (preferably 2 MBPS download stream) to avoid any disturbance during the meeting.
- 6. Members connecting from Mobile Devices or Tablets or through Laptops connecting via Mobile Hotspot may experience Audio/Visual loss due to fluctuation in their

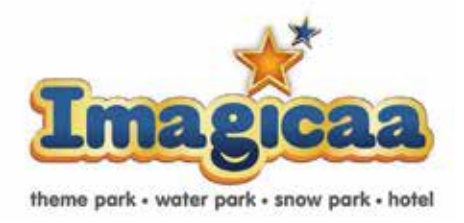

network. It is therefore recommended to use stable Wi-FI or LAN connection to mitigate any kind of aforesaid glitches.

 Instructions for members for e-voting during the 13<sup>th</sup> AGM are as under:

Once the electronic voting is activated by the scrutinizer/ moderator during the meeting, shareholders/ members who have not exercised their vote through the remote evoting can cast the vote as under:

- a. On the Shareholders VC page, click on the link for e-Voting "Cast your vote"
- Enter your 16 digit Demat Account No./ Folio No. and OTP (received on the registered mobile number/ registered email Id) received during registration for InstaMEET and click on 'Submit'.
- c. After successful login, you will see "Resolution Description" and against the same the option "Favour/ Against" for voting.
- d. Cast your vote by selecting appropriate option i.e. "Favour/ Against" as desired. Enter the number of shares (which represents no. of votes) as on the cutoff date under 'Favour/Against'.
- e. After selecting the appropriate option i.e. Favour/ Against as desired and you have decided to vote, click on "Save". A confirmation box will be displayed. If you wish to confirm your vote, click on "Confirm", else to change your vote, click on "Back" and accordingly modify your vote.
- f. Once you confirm your vote on the resolution, you will not be allowed to modify or change your vote subsequently.
  - Only those Members, who will be present in the 13<sup>th</sup> Annual General Meeting through VC/OAVM Facility and have not cast their vote on the Resolutions through remote e-Voting and are otherwise not barred from doing so, shall be eligible to vote through e-Voting system in the 13<sup>th</sup> AGM.

- The Members who have cast their vote by remote e-Voting prior to the 13<sup>th</sup> Annual General Meeting may also participate in the 13<sup>th</sup> Annual General Meeting through VC/ OAVM Facility but shall not be entitled to cast their vote again.
- The Helpline details of the person who may be contacted by the Member needing assistance with the use of technology, before or during the 13<sup>th</sup> Annual General Meeting shall be the same persons mentioned for remote e-Voting and reproduced hereunder for convenience:
- Mr. Rajiv Ranjan, Assistant Vice Presidente-voting at the designated email-id: <u>instameet@linkintime.co.in</u> or at the telephone number 022-49186175.
- 8. Instructions for Members to register themselves as Speakers during Annual General Meeting:
  - Shareholders who would like to speak during the meeting must register their request 3 days in advance with the company on <u>Swapnil.chari@imagicaaworld.com</u> / <u>compliance@imagicaaworld.com</u> for the general meeting.
  - 2. Shareholders will get confirmation on first cum first basis depending upon the provision made by the client.
  - Shareholders will receive "speaking serial number" once they mark attendance for the meeting.
  - 4. Other shareholder may ask questions to the panellist, via active chat-board during the meeting.
  - 5. Please remember speaking serial number and start your conversation with panellist by switching on video mode and audio of your device.

Shareholders are requested to speak only when moderator of the meeting/management will announce the name and serial number for speaking.

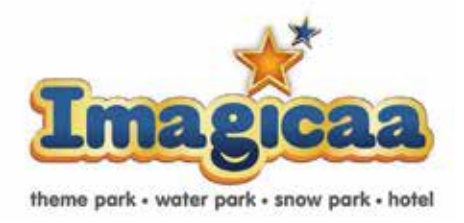

9. Instructions for Shareholders/Members to Vote during the Annual General Meeting through InstaMeet:

Once the electronic voting is activated by the scrutinizer/ moderator during the meeting, shareholders/ members who have not exercised their vote through the remote evoting can cast the vote as under:

- On the Shareholders VC page, click on the link for e-Voting "Cast your vote"
- Enter your 16 digit Demat Account No. / Folio No. and OTP (received on the registered mobile number/ registered email Id) received during registration for InstaMEET and click on 'Submit'.
- After successful login, you will see "Resolution Description" and against the same the option "Favour/ Against" for voting.
- Cast your vote by selecting appropriate option i.e. "Favour/ Against" as desired. Enter the number of shares (which represents no. of votes) as on the cut-off date under 'Favour/Against'.
- After selecting the appropriate option i.e. Favour/Against as desired and you have decided to vote, click on "Save".
   A confirmation box will be displayed. If you wish to confirm your vote, click on "Confirm", else to change your vote, click on "Back" and accordingly modify your vote.
- Once you confirm your vote on the resolution, you will not be allowed to modify or change your vote subsequently.

Note(s):

- Members, who will be present in the 13<sup>th</sup> Annual General Meeting through InstaMeet facility and have not casted their vote on the Resolutions through remote e-Voting and are otherwise not barred from doing so, shall be eligible to vote through e-Voting facility during the meeting.
- Members who have voted through Remote e-Voting prior to the 13<sup>th</sup> Annual General Meeting will be eligible to attend/participate in the Annual General Meeting through InstaMeet. However, they will not

be eligible to vote again during the meeting.

- Shareholders/ Members are encouraged to join the Meeting through Tablets/ Laptops connected through broadband for better experience.
- Shareholders/ Members are required to use Internet with a good speed (preferably 2 MBPS download stream) to avoid any disturbance during the meeting.
- Please note that Shareholders/ Members connecting from Mobile Devices or Tablets or through Laptops connecting via Mobile Hotspot may experience Audio/ Visual loss due to fluctuation in their network. It is therefore recommended to use stable Wi-FI or LAN connection to mitigate any kind of aforesaid glitches.
- In case shareholders/ members have any queries regarding login/ e-voting, they may send an email to <u>instameet@linkintime.co.in</u> or contact on: - Tel: 022-49186175.

### 10. Other Guidelines for Members:

- a. The voting rights of Members shall be in proportion to their share in the paid up equity share capital of the Company as on the cut-off date of Friday, September 9, 2022.
- b. Any person, who acquires shares of the Company and becomes Member of the Company after the cut-off date i.e. Friday, September 9, 2022, may obtain the User ID and password by following the remote evoting instructions. However, if you are already registered with LIIPL/Depositories/DP for remote e-Voting then you can use your existing user ID and password to login and cast your vote. If you forgot your password, you can reset your password by using "Forgot User Details/Password" option available on respective platform.
- c. A person, whose name is recorded in the Register of Members or in the Register of Beneficial Owners maintained by the depositories as on the cut-off date only shall be entitled to avail the facility of remote e-Voting or casting vote through e-Voting system during the meeting.